Sau khi đăng nhập vào hệ thống thành công, chọn chức năng Nộp thuế.

Hệ thống hiển thị màn hình tra cứu thông tin khoản phải nộp. Tại thông tin "Chọn loại thuế thanh toán": hệ thống hiển thị cho NNT chọn "*Tất cả*" nghĩa vụ hoặc "*Lệ phí trước bạ*".

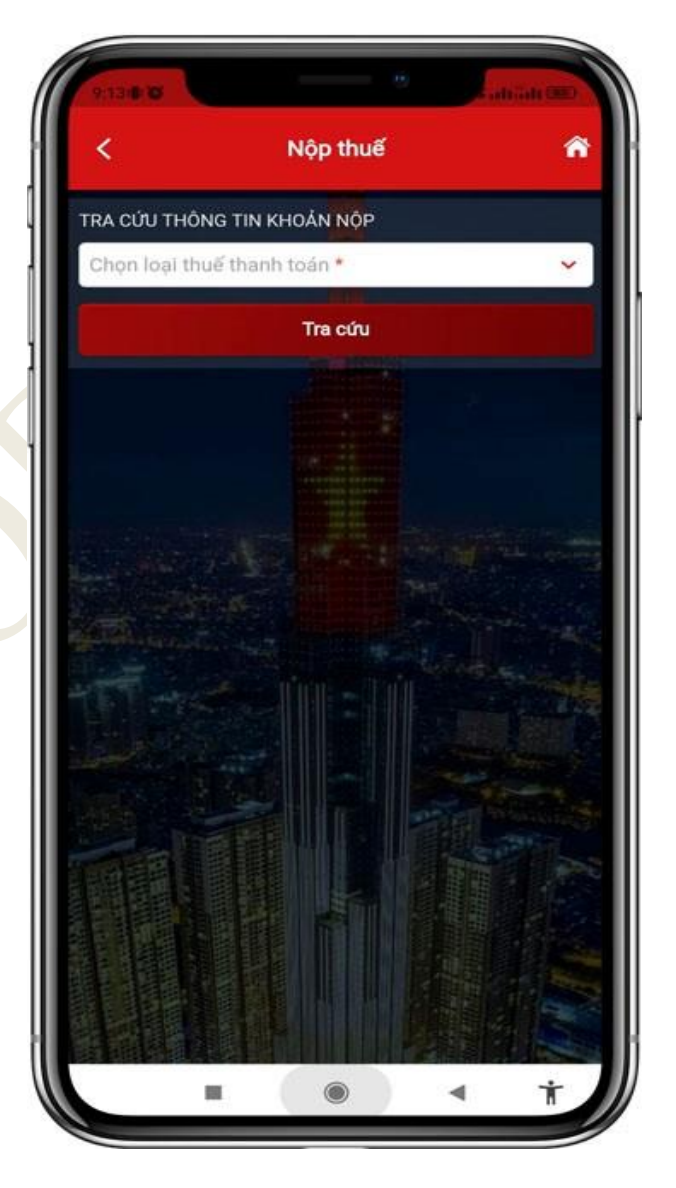

NNT chọn loại nghĩa vụ phải nộp - Trường hợp chọn "*Lệ phí trước bạ*", hệ thống hiển thị bổ sung thông tin "*Mã hồ so*". NNT phải nhập mã hồ sơ để tiếp tục tra cứu.

- Trường hợp chọn "*Tất cả*", hệ thống hiển thị bổ sung thông tin "*Mã số thuế* địa điểm kinh doanh" áp dụng cho trường hợp MST hộ kinh doanh tra cứu số thuế phải nộp của từng địa điểm kinh doanh.

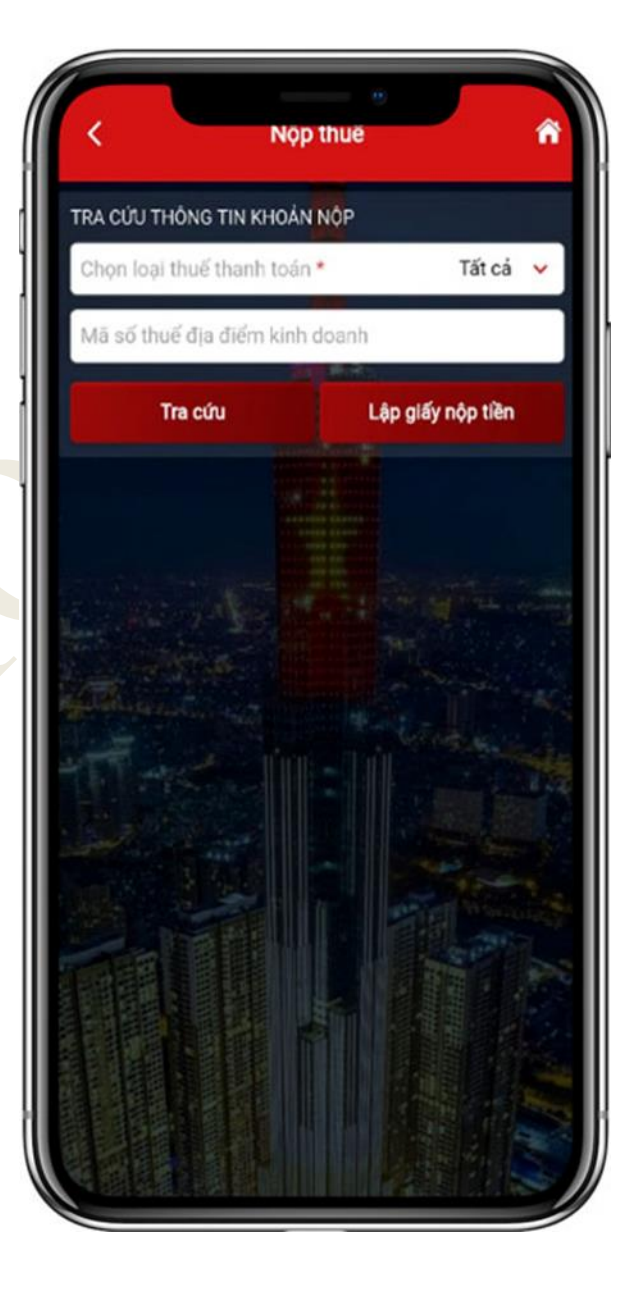

#### NNT nhấn "Tra cứu"

 Trường hợp loại nghĩa vụ NNT đã chọn là "*Lệ phí trước bạ*" thì hệ thống hiển thị khoản phải nộp về lệ phí trước bạ để NNT chọn lập Giấy nộp tiền.

- Trường hợp loại nghĩa vụ là "*Tất cả*" và NNT nhập mã địa điểm kinh doanh thì hệ thống kiểm tra thông tin MST đăng nhập, mã địa điểm kinh doanh, nếu đủ điều kiện tra cứu thì hiển thị toàn bộ các khoản phải nộp của mã số thuế địa điểm kinh doanh.

Trường hợp loại nghĩa vụ là "Tất cả"
và NNT không nhập mã địa điểm kinh

| Thứ<br>tự<br>thanh<br>toán | Cơ quan thu                     | Nội dung khoản<br>nộp NSNN                             | Số tiền<br>(VND) |
|----------------------------|---------------------------------|--------------------------------------------------------|------------------|
| A. C/                      | ÁC KHOẢN THUẾ, "                | TIÊN CHẬM NỘP, TIẾ                                     | N PHẠT           |
| I. CÁ                      | C KHOẢN THUẾ, T                 | IÈN PHẠT                                               |                  |
| 1                          | Cục thuế<br>Thành phố<br>Hà Nội | 1001 - Thuế<br>thu nhập từ<br>tiền lương,<br>tiền công | 19,000,<br>000   |
| 1                          | Cục thuế<br>Thành phố<br>Hà Nội | 1001 - Thuế<br>thu nhập cá<br>nhân                     | 100,00<br>0      |
| 2                          | Cục thuế<br>Thành phố<br>Hà Nội | 1001 - Thuế<br>thu nhập cá<br>nhân                     | 60,000           |
| B. C/                      | ÁC KHOẢN THỦ KI                 | HÁC THUỘC NSNN 1                                       | RỪ TIỀN CHẠ      |
|                            | Cục thuế<br>Thành phố<br>Hà Nội | 1601 - Thuế<br>thu từ đất ở<br>nông thôn               | 51,000           |
| Section 2                  | Chi Cục Thuế<br>Quận Ba Đình    | 2804 - Lệ Phí<br>Trước Bạ Nhà<br>Đất                   | 500,00<br>0      |

doanh thì hệ thống hiển thị thông tin tất cả các khoản phải nộp của mã số thuế đăng nhập hệ thống.

 NNT kéo lướt màn hình từ trái sang phải để xem được đầy đủ thông tin hệ thống hiển thị, bao gồm:

+ "Thứ tự thanh toán": hiển thị thứ tự sắp xếp thanh toán của khoản phải nộp.

+ "Cơ quan thu": hiển thị tên cơ quan thuế quản lý khoản phải nộp.

+ Nội dung khoản nộp NSNN: hiển thị
theo mã – tên tiểu mục (nội dung kinh tế).

+ "Số tiền": hiển thị số tiền phải nộp.

| Nội dung khoản<br>nộp NSNN                             | Số tiền<br>(VND) | Số thuế đã<br>nộp tại | Xem<br>chi | Chọi<br>khoả |
|--------------------------------------------------------|------------------|-----------------------|------------|--------------|
|                                                        | 4                | NITIM                 | tiet       | nợp          |
| É, TIÈN CHẬM NỘP, TIẾ                                  | ÈN PHẠT          |                       |            |              |
| TIÈN PHẠT                                              |                  |                       |            |              |
| 1001 - Thuế<br>thu nhập từ<br>tiền lương,<br>tiền công | 19,000,<br>000   | 0                     | 0          | 0            |
| 1001 - Thuế<br>thu nhập cá<br>nhân                     | 100,00<br>0      | 50,000                | 0          |              |
| 1001 - Thuế<br>thu nhập cá<br>nhân                     | 60,000           | 0                     | 0          |              |
| KHÁC THUỘC NSNN T                                      | RỪ TIỀN CH       | IẠM NỘP, TIẾ          | N PHA      | π            |
| 1601 - Thuế<br>thu từ đất ở<br>nông thôn               | 51,000           | 0                     | •          | D            |
| 2804 - Lệ Phí<br>Trước Bạ Nhà<br>Đất                   | 500,00<br>0      | 0                     | 0          |              |

Hướng dẫn sử dụng eTax Mobile – Chức năng Nộp thuế

+ "Số thuế đã nộp tại NHTM": hiển thị số thuế NNT đã được ngân hàng thông báo nộp thuế thành công.

+ "Xem chi tiết": NNT nhấn biểu tượng 
(khoản lẻ), 
(khoản gom) để xem chi tiết thông tin khoản phải nộp.
+ "Chọn khoản nộp": NNT tích chọn một hoặc nhiều khoản thuế để lập Giấy nộp tiền.

NNT nhấn biểu tượng **a** xem chi tiết khoản lẻ. Màn hình hiển thị thông tin chi tiết khoản nộp.

 NNT nhấn biểu tượng scập nhật thay đổi địa bàn hành chính, kho bạc khoản phải nộp.

NNT chọn địa bàn hành chính,
 kho bạc cần cập nhật và nhấn Cập nhật.

| K Nộp                                       | thuế 🏠                                              |  |  |  |
|---------------------------------------------|-----------------------------------------------------|--|--|--|
| HÔNG TIN CHI TIẾT KHOẢN NỘP                 |                                                     |  |  |  |
| Thứ tự thanh toán                           | 3                                                   |  |  |  |
| Địa bàn hành chính                          | 004HH - Quận<br>Long Biên =,                        |  |  |  |
| Kho bạc nhà nước                            | 0016 - KBNN Long<br>Biên - Hà Nội ☴,                |  |  |  |
| Số tờ khai/Số quyết định/<br>Số thông báo   | 2512234738680044                                    |  |  |  |
| Mã định danh hồ sơ (ID)                     | 2512234738680044                                    |  |  |  |
| Kỳ thuế/ Ngày quyết định/<br>Ngày thông báo | 00/CN/2021                                          |  |  |  |
| Tiếu mục                                    | 1001 - Thuế thu nhập<br>từ tiền lương, tiền<br>công |  |  |  |
| Số tiền                                     | 232                                                 |  |  |  |
| Số thuế đã nộp tại NHTM                     | 0                                                   |  |  |  |
| Loại tiền                                   | VND                                                 |  |  |  |
| Mã chương                                   | 557                                                 |  |  |  |
| Hon pár                                     | 20/06/2022                                          |  |  |  |

Hướng dẫn sử dụng eTax Mobile – Chức năng Nộp thuế

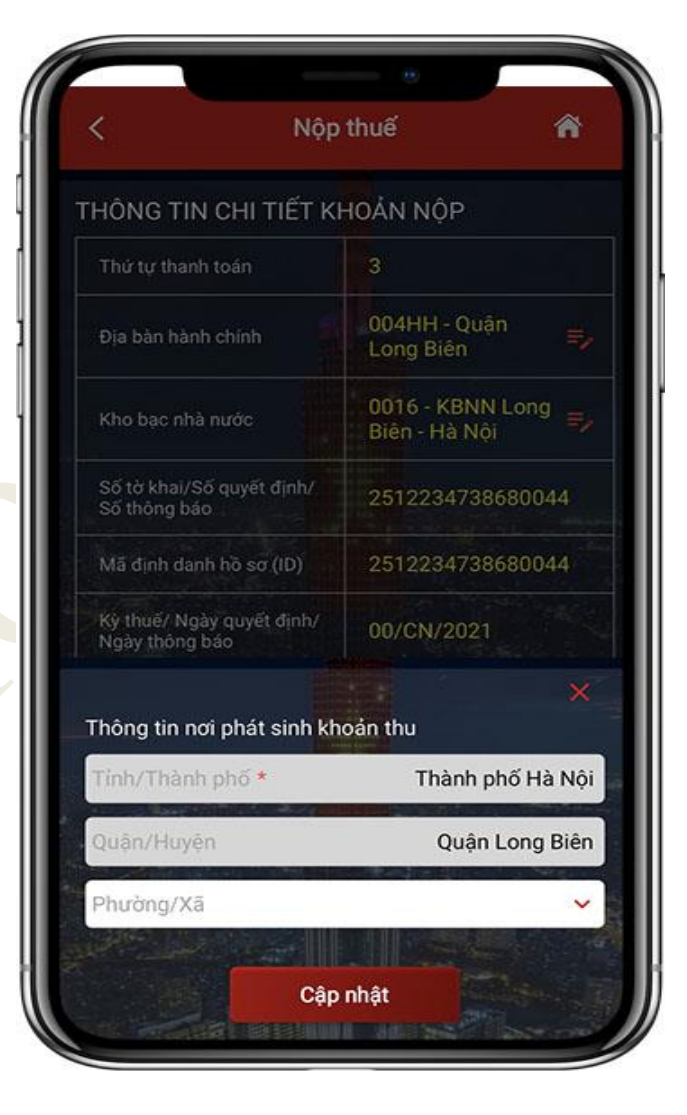

NNT nhấn biểu tượng **x**em danh sách khoản gom.

NNT nhấn "Thay đổi ĐBHC,
SHKB" thực hiện thay đổi khoản gom.
Hiển thị màn hình thay đổi thông tin
ĐBHC, SHKB cho phép NNT cập nhật thay đổi .

- NNT chọn địa bàn hành chính, kho bạc cần cập nhật và nhấn **Cập nhật.** 

| Danh sách khoản gom |                            |                  |                               |                    | ~                    |  |
|---------------------|----------------------------|------------------|-------------------------------|--------------------|----------------------|--|
| TT<br>Thanh<br>toán | Nội dung khoản<br>nộp NSNN | Số tiền<br>(VND) | Số thuế đã<br>nộp tại<br>NHTM | Xem<br>chi<br>tiết | Chọn<br>khoản<br>nộp |  |
| 1                   | 4917 - Tiền<br>chậm nộp    | 10,000           | 0                             | 0                  |                      |  |
| 1                   | 4917 - Tiền<br>chậm nộp    | 20,000           | 0                             | 0                  |                      |  |
|                     |                            |                  |                               |                    | A CONTRACT           |  |

Hướng dẫn sử dụng eTax Mobile – Chức năng Nộp thuế

|                        | Danh                                                       | sách khoả        | in gom                        |                    | 4                    |
|------------------------|------------------------------------------------------------|------------------|-------------------------------|--------------------|----------------------|
| TT<br>Thanh<br>toán    | Nội dung khoản<br>nộp NSNN                                 | Số tiền<br>(VND) | Số thuế đã<br>nộp tại<br>NHTM | Xem<br>chi<br>tiết | Chọn<br>khoản<br>nộp |
| 1                      | 4917 - Tiền<br>chậm nộp                                    | 10,000           | 0                             | ۲                  |                      |
|                        | 4917 - Tiền<br>chậm nộp                                    | 20,000           | 0.0                           |                    |                      |
|                        |                                                            |                  |                               |                    |                      |
|                        |                                                            | nh khoản t       | hu                            |                    | ×                    |
| The                    | na tin nai bhat si                                         |                  |                               |                    |                      |
| The                    | h/Thành phố *                                              |                  | Thành ph                      | ố Hà I             | Nội                  |
| The                    | ng tin nơi phát si<br>h/Thành phố *<br>ận/Huyện            |                  | Thành phơ<br>Quận Lợ          | ố Hà I<br>ong B    | Nội<br>iên           |
| The<br>Tin<br>Qu<br>Ph | ng tin nơi phát si<br>h/Thành phố *<br>ận/Huyện<br>ường/Xã |                  | Thành ph<br>Quận Lư           | ố Hà I<br>ong B    | Nội<br>iên           |

NNT chọn khoản nộp để thanh toán, NNT được chọn:

 Một hoặc nhiều khoản thuế đã được hệ thống gom sẵn (do có cùng thông tin nội dung nộp ngân sách, KBNN, cơ quan thu, loại tiền).

Một hoặc nhiều khoản không gom.
Một hoặc nhiều khoản gom và khoản

không gom sẵn.

| Nội dung khoản<br>nộp NSNN                             | Số tiền<br>(VND) | Số thuế đã<br>nộp tại<br>NHTM | Xem<br>chi<br>tiết | Chọn<br>khoản<br>nộp |
|--------------------------------------------------------|------------------|-------------------------------|--------------------|----------------------|
| É, TIỀN CHẬM NỘP, TI                                   | ÈN PHẠT          |                               |                    |                      |
| , TIỀN PHẠT                                            |                  |                               |                    |                      |
| 1001 - Thuế<br>thu nhập từ<br>tiền lương,<br>tiền công | 19,000,<br>000   | 0                             | 0                  |                      |
| 1001 - Thuế<br>thu nhập cá<br>nhân                     | 100,00<br>0      | 50,000                        | 0                  |                      |
| 1001 - Thuế<br>thu nhập cá<br>nhân                     | 60,000           | 0                             |                    |                      |
| KHÁC THUỘC NSNN                                        | TRÙ TIỀN CH      | IAM NỘP, TIẾ                  | N PHA              | т                    |
| 1601 - Thuế<br>thu từ đất ở<br>nông thôn               | 51,000           | .0                            | *                  | D /                  |
| 2804 - Lệ Phí<br>Trước Bạ Nhà<br>Đất                   | 500,00<br>0      | 0                             | 0                  | D                    |

Sau khi chọn khoản thuế để thanh toán, NNT nhấn "Tiếp tục", hệ thống kiểm tra các điều kiện về: Thứ tự thanh toán, KBNN nơi tiếp nhận khoản thu, Cơ quan thu, Số tiền, loại tiền.

 Trường hợp không đủ điều kiện, hệ thống cảnh báo cho NNT được biết để lựa chọn lại.

Trường hợp đủ điều kiện để lập 01
Giấy nộp tiền, hệ thống hiển thị màn
hình chọn Ngân hàng để NNT lựa chọn
ngân hàng đã liên kết tài khoản

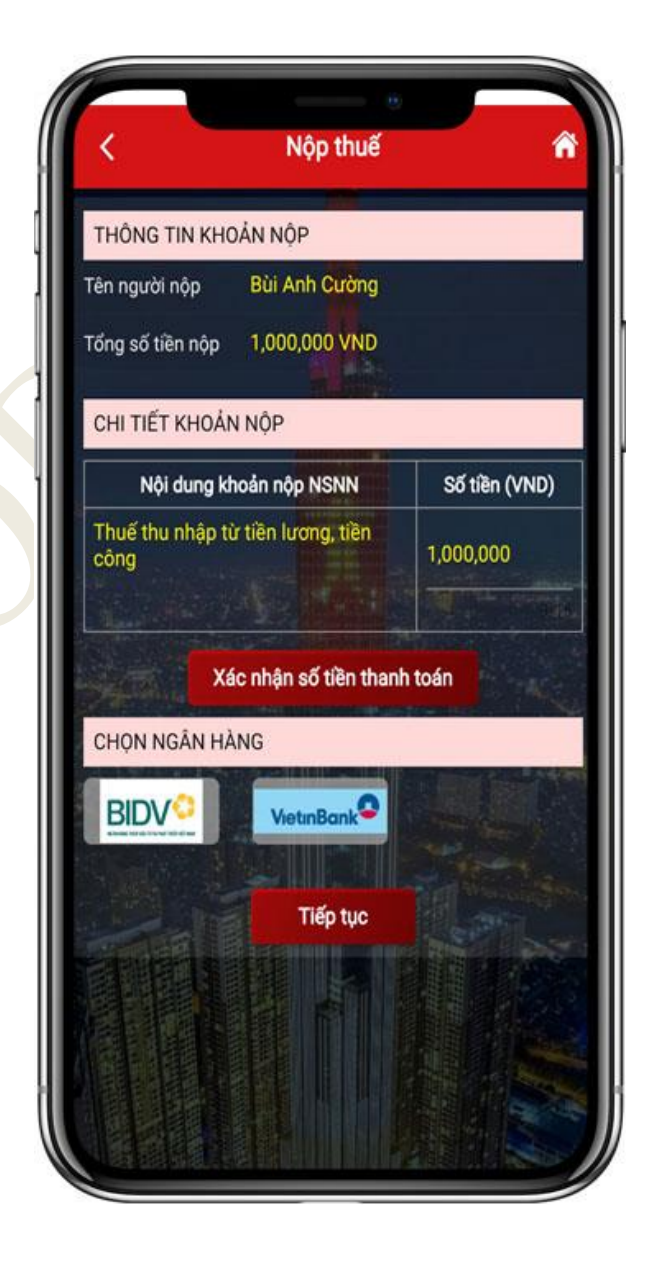

NNT chọn tài khoản, nhấn "Thanh toán" để hệ thống gửi Giấy nộp tiền đến ngân hàng NNT đã chọn để thanh toán.

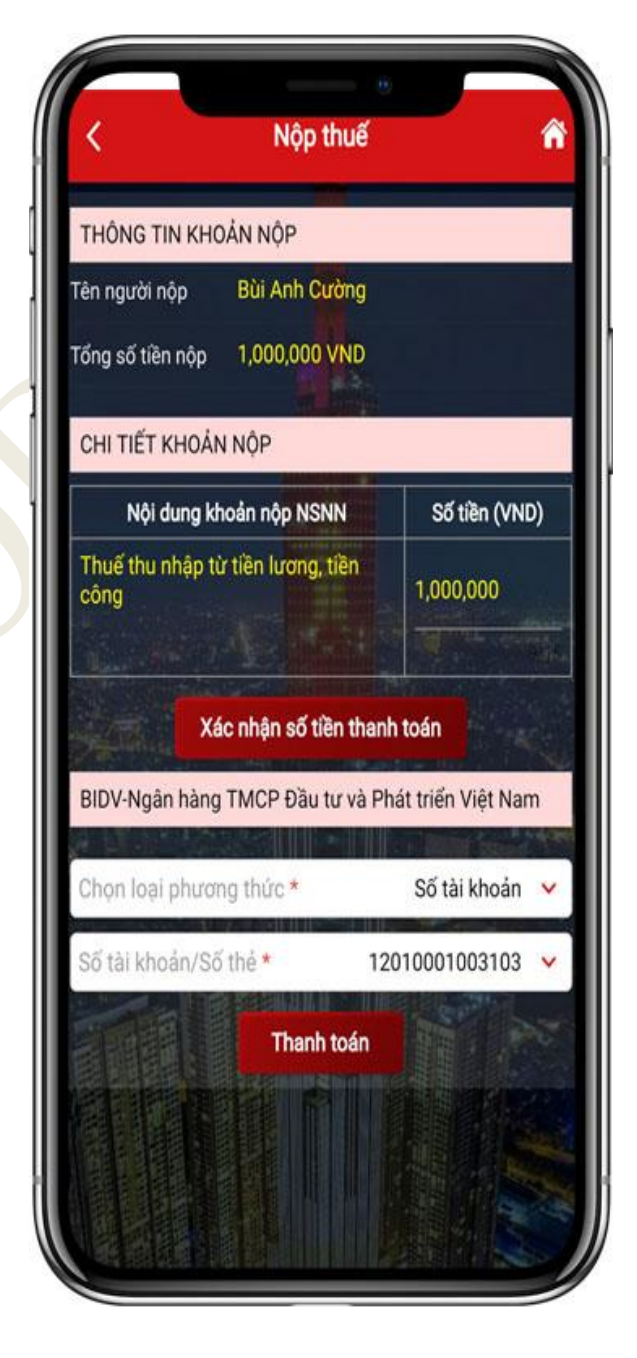

NNT được ngân hàng thực hiện trích tài khoản thanh toán để nộp thuế thành công thì hệ thống hiển thị thông báo "*Thanh toán thành công*" cho NNT được biết, tra cứu Giấy nộp tiền.

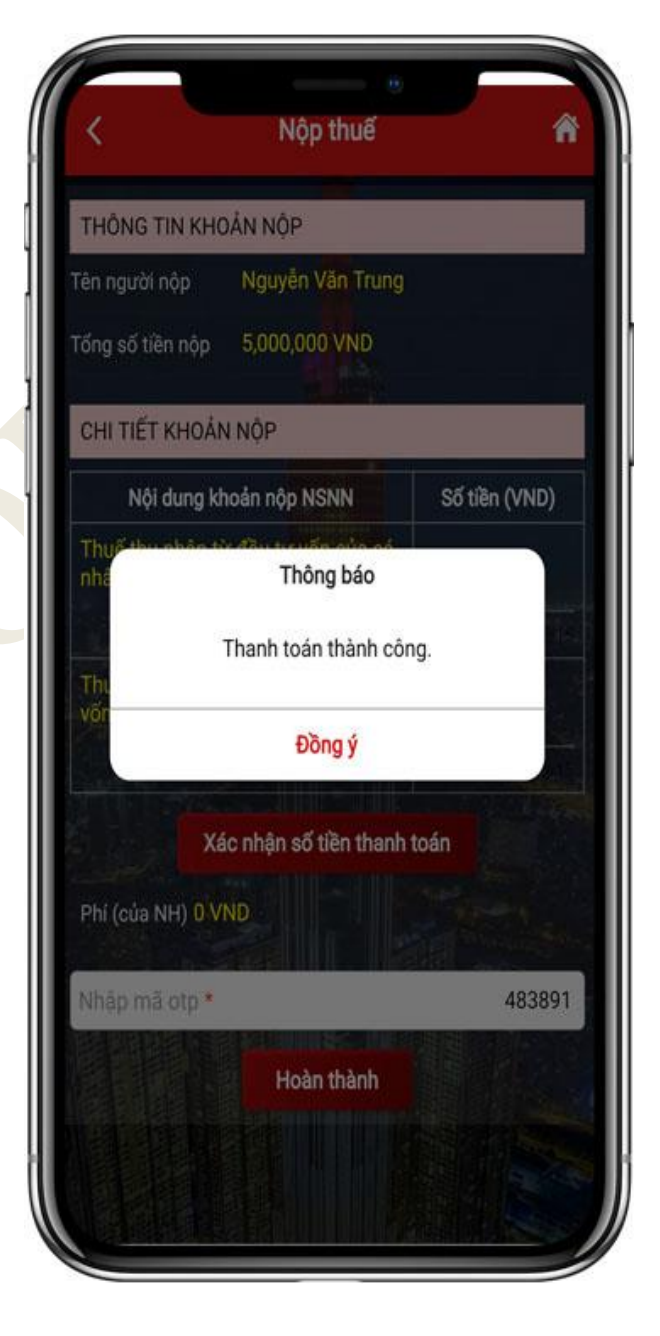